# WIRED NETWORK CONFIGURATION AND TROUBLESHOOTING

## **Step 1: Checking the Cable**

Your computer should be connected by a network interface card to the wall socket by a length of wire. This wire looks similar to a phone line, but the connections at each end are too wide to fit in a normal phone plug. Please ensure that this cable is present and secure on both ends. To do so, remove the cable and plug it back in. It should snap into place.

Once you have connected the wire, launch your web browser. You should be directed to the Hallnet login page.

If not, proceed to the next step.

## **Step 2: Bring up the System Preferences**

On the Dock at the bottom of the screen, select System Preferences.

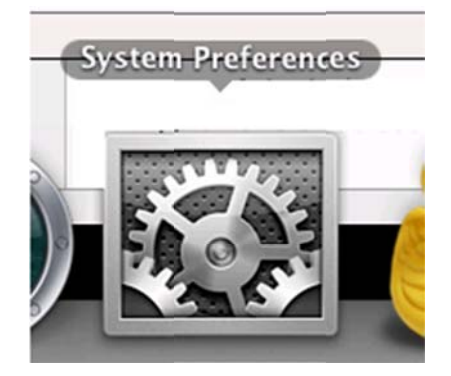

#### **Step 3: Bring up Network Preferences**

Once System Preferences is open, click on the Network icon.

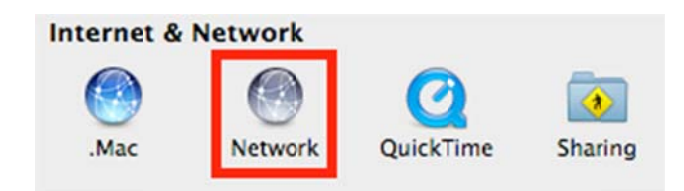

## **Step 4: Using DHCP**

Select **Ethernet** in the left window . In the **Configure** drop-down menu, select **Using DHCP**. Try to access the internet. Your web browser should redirect you to the Hallnet login website.

| Ethernet<br>Connected AirPort<br>Connected | Status:                  | Connected<br>Ethernet is currently active and has the IP<br>address 168.18.160.58. |
|--------------------------------------------|--------------------------|------------------------------------------------------------------------------------|
| Bluetooth                                  | Configure                | ✓ Using DHCP                                                                       |
| FireWire Not Connected                     | P Address<br>Subnet Mask | Using DHCP with manual address<br>Using BootP<br>Manually                          |
|                                            | Router                   | Off                                                                                |
|                                            | DNS Server               | Create PPPoE Service                                                               |
|                                            | Search Domains:          | valdosta.edu                                                                       |

# **Step 5: Advanced Options**

Click the **Advanced** button.

| Show All                                         | Network                     | ٩                                                                                  |
|--------------------------------------------------|-----------------------------|------------------------------------------------------------------------------------|
|                                                  | Location: Automatic         | •                                                                                  |
| Ethernet<br>Connected Bluetooth<br>Not Connected | Status:                     | Connected<br>Ethernet is currently active and has the IP<br>address 168.18.160.58. |
| FireWire Not Connected                           | Configure:                  | Using DHCP                                                                         |
| e AirPort<br>off                                 | IP Address:<br>Subnet Mask: | 168.18.160.58<br>255.255.252.0                                                     |
|                                                  | Router:                     | 168.18.160.1                                                                       |
|                                                  | DNS Server:                 | 168.18.130.100, 168.18.130.200, 19                                                 |
|                                                  | Search Domains:             | valdosta.edu                                                                       |
| + - •·                                           |                             | Advanced?                                                                          |

# **Step 6: DHCP Release**

Click the **Renew DHCP Lease** button. If the IP Address is correct, try to access the internet. Your web browser should redirect you to the Hallnet login website.

| 0                      | Network                                                                                                    |                    |                  |
|------------------------|----------------------------------------------------------------------------------------------------|--------------------|------------------|
| Show All               |                                                                                                    |                    | 9                |
| Ethernet               |                                                                                                    |                    |                  |
| TCP/IP D               | NS WINS AppleTa                                                                                                 | lk 802.1X Pro      | xies Ethernet    |
| Configure IPv4:        | Using DHCP                                                                                                    | •                  |                  |
| IPv4 Address:          | 168.18.160.58                                                                                                   | (                  | Renew DHCP Lease |
| Subnet Mask:           | 255.255.252.0                                                                                                   | DHCP Client ID:    |                  |
| Router:                | 168.18.160.1                                                                                                    | - 101 (101 (101 (1 | ( If required )  |
| Configure IPv6:        | Automatically                                                                                                   | •                  |                  |
| Router:                |                                                                                                    |                    |                  |
| IPv6 Address:          |                                                                                                    |                    |                  |
| Prefix Length:         |                                                                                                    |                    |                  |
|                        |                                                                                                    |                    |                  |
|                        |                                                                                                    |                    |                  |
|                        |                                                                                                    |                    | Cancel OK        |
| and the next of second | and the state of the state of the state of the state of the state of the state of the state of the state of the | Annual Annual      |                  |

If you have problems when trying these instructions, or if you have other question concerning the wired network, please contact the Information Technology Helpdesk at 229-245-4357 or send an e-mail to <u>helpdesk@valdosta.edu</u>.